## **User Permissions**

To review permissions for a user across all servers, generate the User Permissions

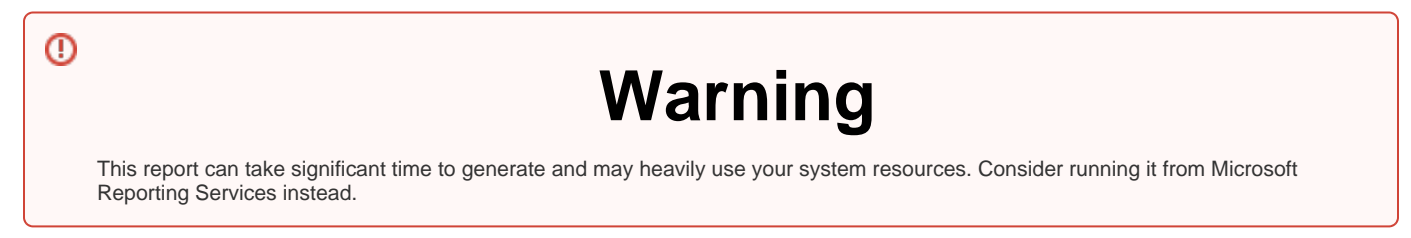

## **Getting Started**

Follow these steps to create a report:

- 1. Select the Date, Policy, and Baseline options from the Report Settings box.
- 2. Select a SQL Server instance. Otherwise, you can select them all.
- 3. Choose the Level (User or Member).
- 4. Select the Object Type from the drop-box.
- 5. Select a **Permission Type**.
- 6. Type or browse for the **User** name.
- 7. Choose the Login Type.
- 8. Click the View Report button to generate your report.

|                                                                                 |                                  | llass           | Dem                       | logiona        |             |         |       |
|---------------------------------------------------------------------------------|----------------------------------|-----------------|---------------------------|----------------|-------------|---------|-------|
| USER PERMISSIONS<br>Most current audit data as of Wednesday, September 21, 2022 |                                  |                 |                           |                |             |         |       |
| pain:                                                                           |                                  | Р               | ermissio                  | Type: Assigned |             |         |       |
| ogin Type:                                                                      | Windows Account                  | S               | erver:                    | All servers    | s in policy |         |       |
|                                                                                 |                                  |                 |                           |                |             |         |       |
| bout:                                                                           | This report shows all user perm  | issions.        |                           |                |             |         |       |
|                                                                                 |                                  |                 |                           |                |             |         |       |
|                                                                                 | no Somer Accoss                  | Disabled        | Poloc                     |                |             |         |       |
| Login Nan                                                                       | Ves                              | No              | sysadmi                   | n              |             |         |       |
|                                                                                 |                                  |                 | - )                       |                |             |         |       |
|                                                                                 |                                  |                 |                           |                |             |         |       |
| ype Database                                                                    | Object Name                      | Permission      | Access                    | Grantee        | Aliased     | Grantor | Owner |
| Aggregate Function                                                              | n (CLR)                          |                 |                           |                |             |         |       |
| master                                                                          | 0                                | EVENIE          |                           |                |             |         |       |
|                                                                                 | GeographyCollectionAggregate     | EXECUTE         | Grant                     | public         | N0          | dbo     | SYS   |
|                                                                                 | GeographyConvexHullAggregate     | EXECUTE         | <ul> <li>Grant</li> </ul> | public         | No          | dbo     | 575   |
|                                                                                 | GeographyEnveropeAggregate       | EXECUTE         | <ul> <li>Grant</li> </ul> | public         | No          | dbo     | SVS   |
|                                                                                 | GeometryCollectionAggregate      | EXECUTE         | ✓ Grant                   | public         | No          | dbo     | sys   |
|                                                                                 | GeometryConvexHullAggregate      | EXECUTE         | V Grant                   | public         | No          | dbo     | sys   |
|                                                                                 | GeometryEnvelopeAggregate        | EXECUTE         | 🗸 Grant                   | public         | No          | dbo     | sys   |
|                                                                                 | GeometryUnionAggregate           | EXECUTE         | 🗸 Grant                   | public         | No          | dbo     | SYS   |
|                                                                                 | ORMask                           | EXECUTE         | 🗸 Grant                   | public         | No          | dbo     | SYS   |
| ∃ Database                                                                      |                                  |                 |                           |                |             |         |       |
| master                                                                          |                                  |                 |                           |                |             |         |       |
|                                                                                 | master                           | CONNECT         | Grant                     | guest          | No          | dbo     | sa    |
| - Extended Stored D                                                             | master                           | VIEW ANY COLUMN | V Gran                    | public         | NO          | dbo     | sa    |
| - Extended Stored P                                                             | loceuure                         |                 |                           |                |             |         |       |
| E master                                                                        | sp. AddFunctionalUnitToCompo     | EXECUTE         | 🖌 Grant                   | public         | No          | dbo     | SVS   |
|                                                                                 | nent                             |                 |                           |                |             |         | -,-   |
|                                                                                 | sp_audit_write                   | EXECUTE         | 🗸 Grant                   | public         | No          | dbo     | SyS   |
|                                                                                 | sp_availability_group_comman     | EXECUTE         | 🗸 Grant                   | public         | No          | dbo     | Sys   |
| a Inline Table valued                                                           | d_internal<br>Function           |                 |                           |                |             |         |       |
| _ master                                                                        | Tuncuon                          |                 |                           |                |             |         |       |
|                                                                                 | dm_cryptographic_provider_alg    | SELECT          | 🗸 Grant                   | public         | No          | dbo     | sys   |
|                                                                                 | dm. crystegraphie, provider, key | SELECT.         | Cront                     | public         | No          | dha     | 010   |
|                                                                                 | S                                | OLLEVI          |                           | public         | NU          | 400     | 373   |
|                                                                                 | dm_cryptographic_provider_ses    | SELECT          | 🗸 Grant                   | public         | No          | dbo     | Sys   |
| - Castas Free files                                                             | sions                            |                 |                           |                |             |         |       |
| Scalar Function                                                                 |                                  |                 |                           |                |             |         |       |
| E master                                                                        | fn_cColvEntries_80               | EXECUTE         | V Gran                    | public         | No          | dho     | SVS   |
|                                                                                 | fn_cdc_check_narameters          | EXECUTE         | <ul> <li>Grant</li> </ul> | public         | No          | dbo     | SVS   |
|                                                                                 | fn_cdc_get_column_ordinal        | EXECUTE         | ✓ Grant                   | public         | No          | dbo     | SyS   |
| Scalar Function (C)                                                             |                                  |                 |                           |                |             |         |       |
| naster                                                                          |                                  |                 |                           |                |             |         |       |
|                                                                                 | fn_cdc_decrement Isn             | EXECUTE         | 🗸 Grant                   | public         | No          | dbo     | SYS   |
|                                                                                 | fn_cdc_increment_lsn             | EXECUTE         | V Grant                   | public         | No          | dbo     | sys   |
|                                                                                 | fn_cdc_is_bit_set                | EXECUTE         | V Grant                   | public         | No          | dbo     | SyS   |
|                                                                                 | fn_repl_hash_binary              | EXECUTE         | 🗸 Grant                   | public         | No          | dbo     | Sys   |
| Server                                                                          |                                  |                 |                           |                |             |         |       |
| ⊟ N/A                                                                           |                                  |                 |                           |                |             |         |       |
|                                                                                 |                                  | CONNECT SQL     | 🗸 Grant                   |                | -           | sa      | N/A   |
| - Stored Procedure                                                              |                                  |                 |                           |                |             |         |       |
| n master                                                                        |                                  |                 |                           |                |             |         |       |
|                                                                                 | sp add agent parameter           | EXECUTE         | V Grant                   | public         | No          | dbo     | SVS   |
|                                                                                 | sp_add_agent_profile             | EXECUTE         | V Grant                   | public         | No          | dbo     | sys   |
|                                                                                 | sp add log shipping alert job    | EXECUTE         | V Grant                   | public         | No          | dbo     | SVS   |

## Note

Consider that the screenshot above was modified. You can find a complete view on SQL Secure console.

IDERA | Products | Purchase | Support | Community | Resources | About Us | Legal

⚠